# Инструкция по работе на учебном портале ДО АМП

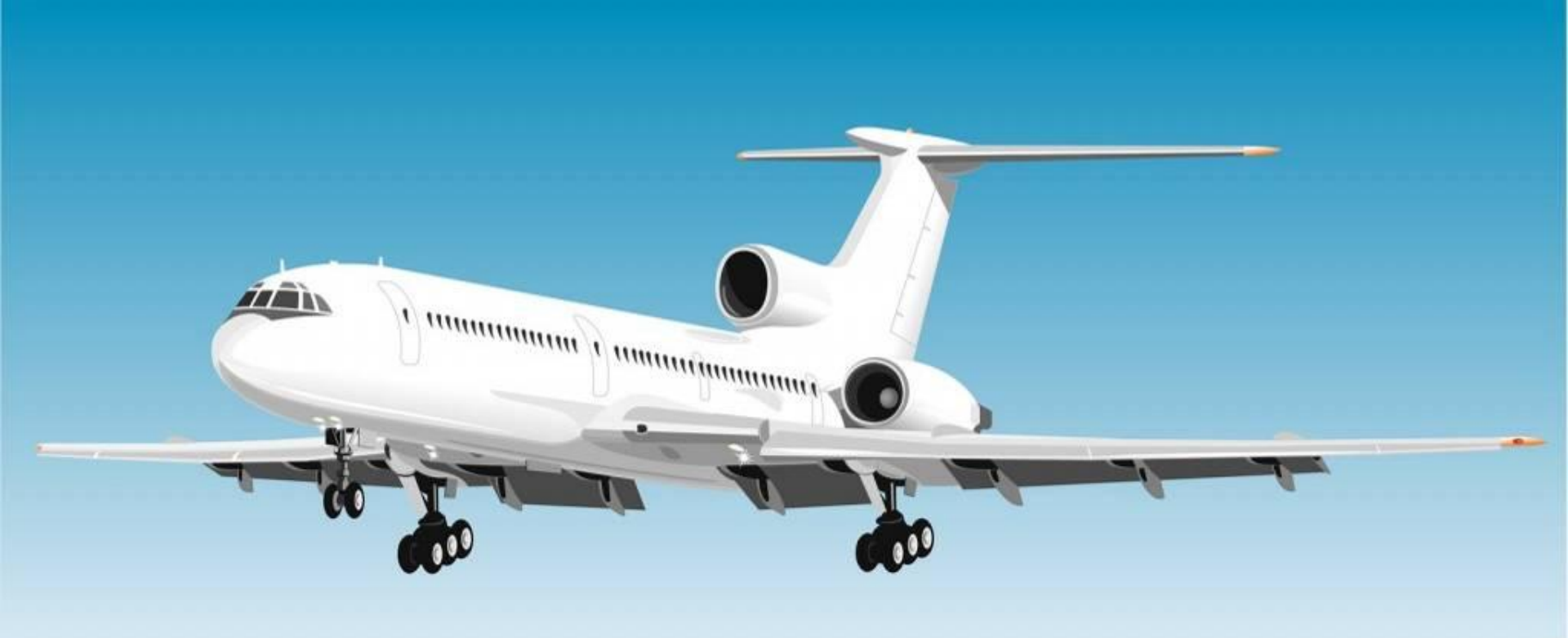

Содержание

Требование к техническому и программному обеспечению

Учебный портал дистанционного обучения авиационного метеорологического персонала

3

2

Работа в личном кабинете iSpring Online

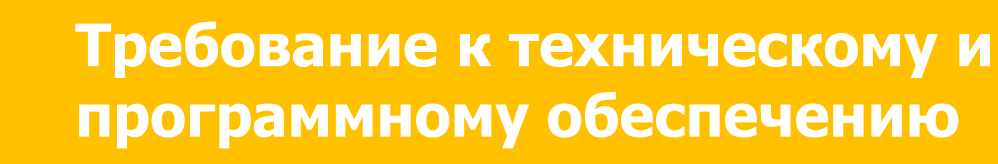

Персональный компьютер - оперативная память > 1 Гб;

- ✓Канал связи от 128 до 256 KBit/s;
- Операционная система Windows, Mac OS, Linux;
- Браузер Internet Explorer, Firefox Mozilla, Opera, Safari, Chrome;
- 🕏 Java, <u>скачать бесплатно</u>;
- Adobe Flash Player версии 11 и выше, <u>скачать бесплатно</u>

К содержанию

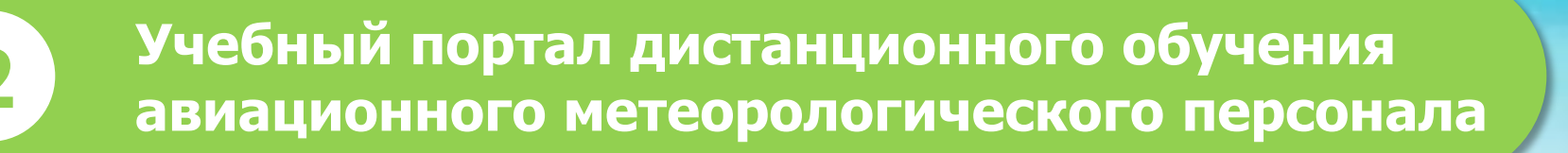

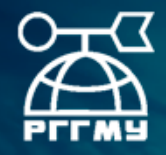

### УЧЕБНЫЙ ПОРТАЛ ДИСТАНЦИОННОЕ ОБУЧЕНИЕ АВИАЦИОННОГО МЕТЕОРОЛОГИЧЕСКОГО ПЕРСОНАЛА

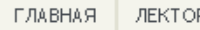

ЛЕКТОРЫ И ЭКСПЕРТЫ РЕСУРСЫ

ВЕБИНАРЫ КАЛЕНДАРНЫЙ ПЛАН ЗАНЯТИЙ

ИЙ ИНСТРУКЦИЯ ПО РАБОТЕ В СДО

ВХОД В СДО АМП

Курс "Метеорологическое обеспечение гражданской авиации" адресован авиационному метеорологическому персоналу (АМП) для повышения квалификации в соответствии со стандартами компетентности Всемирной метеорологической организации (ВМО) для авиационных синоптиков.

Модель обучения: электронный курс в системе дистанционного обучения.

### Задачи курса:

- 1. Изучение стандартов компетентности для авиационного метеорологического персонала (АМП).
- 2. Подтверждение компетентности АМП нормам и требованиям ВМО путем предоставления документов, подтверждающих регулярное подтверждение компетентности АМП.
- Изучение компетентностей, которые базируются на ранее полученных знаниях и соответствуют стандартам компетентности авиационных синоптиков, получивших одобрение на 62 сессии Исполнительного совета ВМО (в Женеве в июне 2010 года).
- 4. Выявление проблемных моментов, требующих особого внимания АМП, с целью дальнейшего повышения качества работы.

Информация о курсе по ссылке Документы.

Для работы воспользуйтесь Инструкцией.

## Раздел «Лекторы и эксперты»

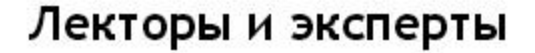

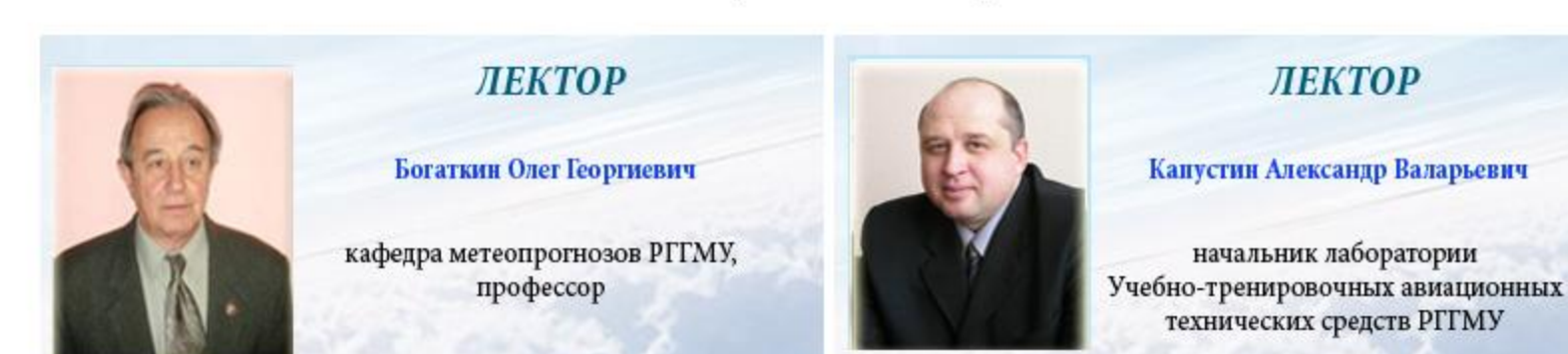

### Раздел «Ресурсы»

КАЛЕНДАРНЫЙ ПЛАН ЗАНЯТИЙ

ИНСТРУКЦИЯ ПО РАБОТЕ В СДО

### Информационные ресурсы ведущих организаций

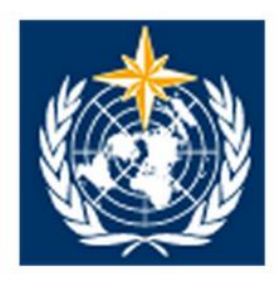

Всемирная метеорологическая организация

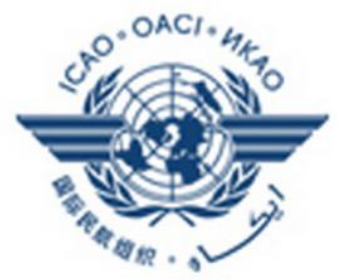

Международная организация гражданской авиации

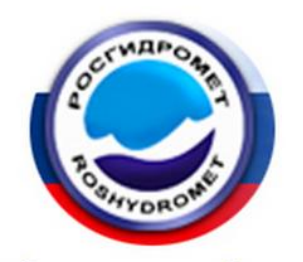

Федеральная служба по гидрометеорологии и мониторингу окружающей среды

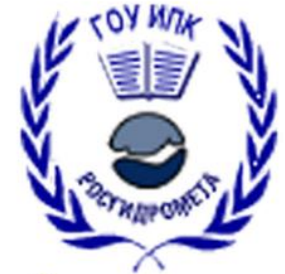

Институт повышения квалификации руководящих работников и специалистов

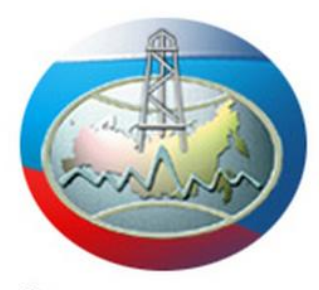

Министерство природных ресурсов и экологии

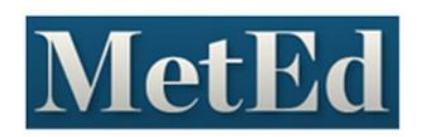

Teaching and Training Resources for the Geoscience Community

В разделе представлены информационные ресурсы ведущих организаций гидрометеорологического профиля

### Раздел «Ресурсы»

В указанном разделе также можно ознакомиться с архивом документов и электронных обучающих материалов по тематике курса

### Электронные материалы

Архив с различными учебными и научными изданиями, докуметами ВМО, ИКАО и наставлениями можно скачать тут.

|   | Документы ВМО                                            |
|---|----------------------------------------------------------|
|   | Документы ИКАО                                           |
|   | Наставления и ГОСТЫ                                      |
|   | Росгидромет                                              |
| E | Виртуальная лаборатория ДО спутниковой гидрометеорологии |
|   | Учебные и научные издания                                |

## Календарный план занятий

| ГЛАВНАЯ Л | ЛЕКТОРЫ И ЭКСПЕРТЫ | РЕСУРСЫ | ВЕБИНАРЫ | КАЛЕНДАРНЫЙ ПЛАН ЗАНЯТИЙ | ИНСТРУКЦИЯ ПО РАБОТЕ В СДО |
|-----------|--------------------|---------|----------|--------------------------|----------------------------|
|-----------|--------------------|---------|----------|--------------------------|----------------------------|

### Календарный план занятий

| No  | Занятия по курсу                                                                 |               | Время проведения   |               |            |
|-----|----------------------------------------------------------------------------------|---------------|--------------------|---------------|------------|
| IN≌ |                                                                                  | преподаватель | Темы               | Тесты         | Зачет      |
| 1   | Введение в курс (организационная<br>работа, вводный вебинар и т.д.)              | Богаткин О.Г. | 15.03 - 18.03.2016 |               | ;          |
| 2   | Модуль 1. Анализ и мониторинг<br>метеорологической ситуации                      | Капустин А.В. | 15.03 - 31.03      | 17.03 - 31.03 | 31.03.2016 |
| 3   | Модуль 2. Прогнозирование<br>метеорологических явлений и<br>параметров           | Богаткин О.Г. | 01.04 - 17.04      | 03.04 - 17.04 | 17.04.2016 |
| 4   | <b>Модуль 3.</b> Предупреждение об<br>опасных явлениях погоды                    | Капустин А.В. | 18.04 - 01.05      | 20.04 - 01.05 | 01.05.2016 |
| 5   | Модуль 4. Обеспечение качества<br>метеорологической информации и<br>обслуживания | Капустин А.В. | 02.05 - 15.05      | 04.05 - 15.05 | 15.05.2016 |
| 6   | <b>Модуль 5.</b> Передача<br>метеорологической информации<br>потребителям        | Капустин А.В. | 16.05 - 22.05      | 18.05 - 22.05 | 22.05.2016 |
| 7   | Обсуждения<br>Консультации<br>Итоговая аттестация                                | Богаткин О.Г. | 23.05 – 30.05.2016 |               | 3          |
|     |                                                                                  |               |                    |               | T          |

На вкладке «Календарный план занятий» размещена информация о временных рамках изучения материалов курса, сроках сдачи тестов и датах зачетов по темам

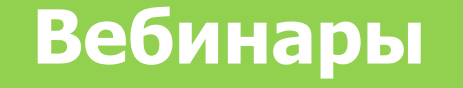

| ГЛАВНАЯ | ЛЕКТОРЫ И ЭКСПЕРТЫ | РЕСУРСЫ | ВЕБИНАРЫ | КАЛЕНДАРНЫЙ ПЛАН ЗАНЯТИЙ | ИНСТРУКЦИЯ ПО РАБОТЕ В СДО |
|---------|--------------------|---------|----------|--------------------------|----------------------------|
|---------|--------------------|---------|----------|--------------------------|----------------------------|

Приглашение на вебинар слушатель получает по эл. почте.

Внимание! Для доступа к вебинарам используйте браузерыChromeFirefoxYandex Browser

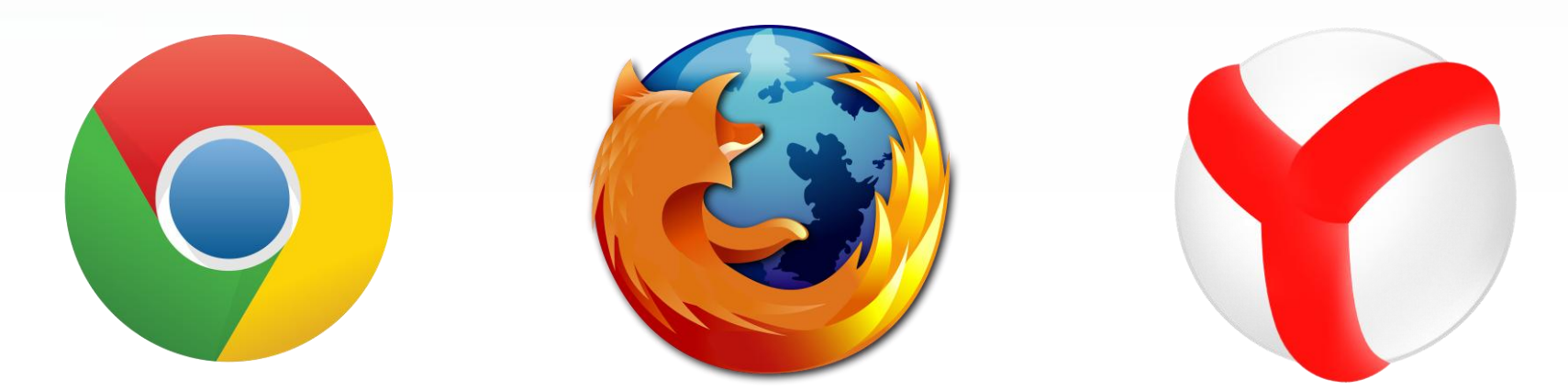

Если вы не смогли присутствовать на вебинаре преподавателя, то можете посмотреть запись вебинара на вкладке «Вебинары».

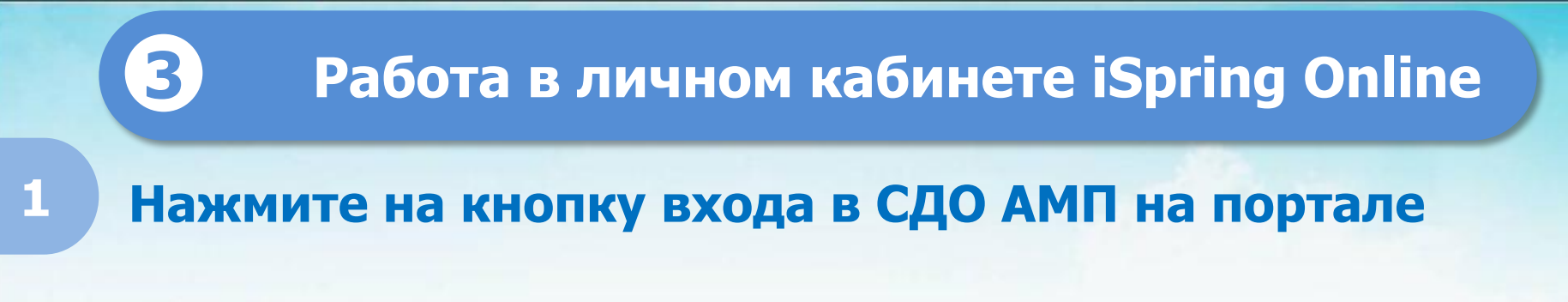

ВХОД В СДО АМП

### Введите Ваш Email и пароль для iSpring Online

| Добро пожаловать!                                           |                                                                                     | <b>⊥</b> × |
|-------------------------------------------------------------|-------------------------------------------------------------------------------------|------------|
| Email:<br>Пароль:<br>Запомнить меня Забыли пароль?<br>ВОЙТИ | Екатерина Сёмова<br>e.v.semova@gmail.co<br>Мой профиль<br>История<br>Отзыв<br>Рыйти | m          |
|                                                             | лжі                                                                                 |            |

# На страницу идентификации iSpring Online также можно войти по ссылке: www. aviametrshu.ispringonline.ru

### Учебные материалы

|                                        | Назначенные        | Сортировать по: Статус 🔻 | Поиск | Q, | 9- |
|----------------------------------------|--------------------|--------------------------|-------|----|----|
| Eкатерина Семова<br>semova.e@gmail.com |                    |                          |       |    |    |
| 🗒 Назначенные 1                        |                    |                          |       |    |    |
| 🚊 Дополнительные 🛛                     |                    |                          |       |    |    |
| 🗹 Завершенные 🛛 🛛                      |                    |                          |       |    |    |
|                                        | Модуль 1           |                          |       |    |    |
|                                        | ПАПКА              |                          |       |    |    |
|                                        | В процессе (0 / 4) |                          |       |    |    |
|                                        |                    |                          |       |    |    |
|                                        |                    |                          |       |    |    |

Учебный материал систематизирован по модулям, в зависимости от формулировок компетенций АМП. Доступ к учебным материалам определяется календарным планом занятий.

### Учебные материалы

|                                        | ← Модуль 1 -                                          | Сортировать по: Заголовок 🗸 Поиск                       | ۹ |
|----------------------------------------|-------------------------------------------------------|---------------------------------------------------------|---|
| Eкатерина Семова<br>semova.e@gmail.com |                                                       |                                                         |   |
| 🗒 Назначенные 🛛                        |                                                       |                                                         |   |
| 📄 Дополнительные 🛛                     |                                                       |                                                         |   |
| 🗹 Завершенные 🛛 🛛                      |                                                       |                                                         |   |
|                                        | <b>Интерактивные модули</b><br>папка<br>Не начат      | <b>Лекции в формате pdf</b><br>папка<br><b>Не начат</b> |   |
|                                        |                                                       |                                                         | ) |
|                                        | Практическое задание 1<br>папка<br>В процессе (1 / 4) | <b>Тесты</b><br>папка<br><b>Не начат</b>                |   |
|                                        |                                                       |                                                         |   |

Перемещение по материалам модуля осуществляется нажатием стрелки, расположенной в левом верхнем углу окна

Пользователю дается возможность самому выбрать формат лекций

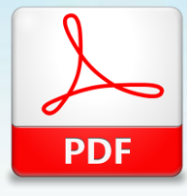

Лекции в текстовом формате без иллюстраций и анимации, доступные для скачивания

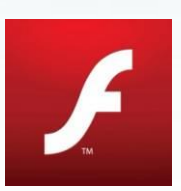

Интерактивные лекции (модули) в формате flash, доступные в личном кабинете iSpring Online

|                                    | ← Модуль 1 -         | Сортировать п        | о: Заголовок - Поиск Q |
|------------------------------------|----------------------|----------------------|------------------------|
| Алексей Крылов<br>a.krylov@rshu.ru |                      |                      |                        |
| 🚆 Назначенные 🛛 5                  |                      |                      |                        |
| 🚊 Дополнительные 🛛                 |                      |                      |                        |
| 🗹 Завершенные 🛛 0                  |                      |                      |                        |
|                                    | Интерактивные модули | Лекции в формате pdf | Практическое задание 1 |
|                                    | ПАПКА                | ПАПКА                | ПАПКА                  |
|                                    | В процессе (0 / 4)   | В процессе (1 / 5)   | В процессе (1 / 4)     |
|                                    |                      |                      |                        |

|   |                                        | — Информация о материале                                                                                         | 9-   |
|---|----------------------------------------|----------------------------------------------------------------------------------------------------|------|
| 0 | Семова Екатерина<br>semova.e@gmail.com |                                                                                                    | DE E |
| Ë | Назначенные 1                          | І-І АНАЛИЗ СИНОПТИЧЕСКОЙ ООСТАНОВКИ                                                                              | 000  |
|   | Дополнительные 0                       | Tot Roals Bros Roals Vie Roals Bros Roals                                                                        | 0    |
| V | Завершенные 0                          | Не начат Запуск ку                                                                                               | урса |
|   |                                        | Описание курса:<br>Скачать PDF<br>Комментарии<br>Обсуждения (0)<br>Введите комментарий или вопрос для обсуждения |      |

Лекции в текстовом формате можно скачать или открыть прямо в СДО в специальном плеере, нажав кнопку «Запуск курса»

Å

Модуль 1. Анализ и мониторииг метеорологической ситуации

Тема 1-1. Анализ сино птической обстановки

### Содер жание:

- 1. Содержание комплексного анализа синоптической обстановки
- Связь тропосферных струйных течений с эволюцией барических образований
- Цикличность в развитии барических образований, высотных фронтальных зон и струйных течений

### 1 Содер жание комплексного анализа синоптической обстановки

Разработке научного прогноза погоды предшествует глубокий, физически обоснованный комплексный анализ синоптической обстановки Анализ атмосферных процессов невозможен без всестороннего учета основных погодообразующих усповий и детального исследования различных метеорологических характеристик, наблюдающих ся над значительным пространством.

Понятие комплекса погоды включает в себя сочетание значений метеорологических элементов, определяющее состояние погоды в данный срок наблюдений или распространенное на другой, более длительный период Взаимная связь и взаимная обусловленность атмосферных процессов создают большое многообразие состояний погоды и их изменений, которые наблюдаются в атмосфере.

Синоптические карты, как приземные, так и высотные, являются комплексными картами. На эти карты для каждой станции нанесен комплекс значений метеорологических элементов, относящийся к данному сроку наблюдений. Поэтому анализ синоптических карт погоды совместно с

1 / 15 🗸 🗸

Работа с документом в обычном режиме:

 – с помощью знаков «+» и «-», расположенных в нижней части экрана, можно изменять масштаб;

 переход между страницами осуществляется с помощью стрелок.

<u>[]</u> 2

Модуль I. Альных и коликорния колоороногия скойскурации. Тока I-5. Харанор на година усполняй в разлини барание сана исслеван такжение обрасо меная х

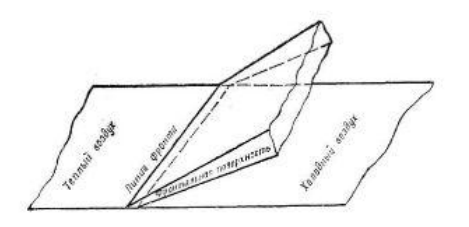

Рис. 3-Фронтальная поверхность (схема)

Между ВМ различных географических типов образуются главные фронты: между АВ и УВ арктический фронт (АФ), между УВ и ТВ полярный фронт (ПФ) или фронт умеренных широт (УФ), между ТВ И ЭВ тропический фронт (ТФ). Главные фронты имеют большую горизонтальную и вертикальную протяженность и прослеживаются не только у поверхности земли, но и во всей тропосфере.

Кроме того, в тропосфере различают вторичные фронты, которые всяникают внутри одной и той же неустойчивой ВМ с большими горизонтальными градиентами температуры. Эти фронты имеют небольшую горизонтальную и вертикальную протяженность и существуют обычно не более 1-2 суток.

Различные участки главных фронтов в зависимости от направления движения ВМ могут приобретать различный характер. В соответствии с этим признаком участки главного фронта делятся на теплые и холодные фронты.

### 2.1 Теплые фронты

A

Теплым называется участок главного фронта, перемещающийся в сторону относительно холодно воздушной массы. При этом теплый воздух, притекающий к фронту, имеет большую скорость, чем холодный воздух, отступающий перед фронтом. Следовательно, облачная система теплого 7

7 / 23 🗸

# PDF-документ можно развернуть на весь экран с помощью иконки

Для выхода из полноэкранного режима нажмите клавишу Esc.

A

#### Модуль І. Альник и кольнорния котороно николой онкумпри Тека І-І. Альник снективской боблалии

анализом другой метеорологической информации является, по существу, комплексным анализом

Авиационный синоптик, прежде чем приступить к резработке авиационного прогноза, анализирует весь комплекс аэросиноптических материалов о фактическом состоянии погоды

К материалам о фактической погоде относятся:

- приземные синоптические карты погоды;
- карты барической топографии;
- карты максимальных ветров (струйных течений);
- карты тропопаузы;

A

- вертикальные разрезы атмосферы;
- карты радиопокационной информации;
- снимки и карты не фанализа по данным МИСЗ;
- фактическая погода и штормовые оповещения, поступающие с других аэродромов и аэропортов;

 бортовая погода, поступающая от летающих экипажей, и данные воздушной разведки погоды.

Анаши: усповий погоды основывается на твердом знании основных физических законов, действующих в атмосфере. Но следует поменить, что не все станции одинаково отображают течение атмосферных процессов. Анашизируя состояние метеорологических характеристик, необходимо учитывать, что ряд метеорологических станций расположен в специфических районах и результаты наблюдений будут сильно подвержены местным влияним.

Наиболее показательны данные морских наблюдений, так как поверхность моря сравнительно однообразна и надобность в учете особенностей репьефа отпадает. Данные станций, расположенных на равничной местности, показательнее (репрезентативнее) данных горных станций, где влияние репьефа местности исключительно велико. Поэтому

2

#### Модуль 1. Альных и колкнорных когсероно наколой оннумции Тек «1-1. Альных оне наколойсоблонных

необходимо постоянно и пцательно изучать впияние рельефа и других местных особенностей на ход атмосферных процессов, о котором мы судим по показаниям приборов и по визуальным наблюдениям. Знание местных особенностей и их учет в процессе анализа позволят синоптику правильно разработать местный прогноз погоды, содержание которого может отличиться от прогноза погоды для другого пункта, расположенного при одинаковых исходных синоптических условиях, но в других условиях местности.

Синоптик допжен обпадать хорошвляя навыками и высокоразвитым чувством по сопоставлению (сравнению) большого количества информации, имеющейся в его распоряжения. Сопоставление различных характеристик погоды, нанесенных на карты погоды, является основным приемом синоптического анализа. При этом сопоставляются

 одновремянные значения одного и того же метеоропогического зпемента на различных станциях;

 одновременные значения различных метеоропогических элементов на одной и тойже станции и на различных станциях;

 изменения значений одного или различных метеоропогических зпементов в последовательные моменты времени как на одной, так и на различных станциях.

Компиексный подход с соблюдением исторической последовательности и пространственной трехмерности анапиза исследуемых продессов погоды — наиболее важный принцип синоптического анашиза. Процессы и явления погоды, наблюдаемые над различными географическилми районами в значительной топще атмосферы и отображенные на картах погоды, позволяют синоптику провести глубокий физически обоснованный анашия, выявить взаимосвязь и взаимообусловленность процессов, установить тенденции их развития и, как следствие, предусмотреть дальнейший наиболее вероятный ход процессов погоды.

3

Ι 🛄 ,

Работа с документом в режиме книги:

нажмите на иконку книги в правой нижней части экрана.

3 / 15 >

– листайте страницы с помощью стрелок.

A

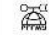

Модуль 1. Анализ и имияторния нетеорологической ситуалии. Тема 1-1. Анализ аниятической обстанови

анализом другой метеорологической информации является, по существу, комплексным анализом.

Алиационный сностны, прежде чем приступны к разработие алиационного прогноза, анализирует весь комплекс аэроснионтических материалов с фактическом состояния погоды.

К материалам о фактической погоде относятся:

- приземные синоптические карты погоды;
- карты барической топографии;
- карты максимальных ветров (струйных течений);
- карты тропопаузы;
- вертикальные разрезы атмосферы;
- карты раднопокационной информации;
- снимки и карты нефанализа по данным МИСЗ;

 фактическая погода и штормовые оповещения, поступающие с других аэродромов и аэропортов;

 бортовая погода, поступающая от летающих экипажей, и данные воздушной разведии погоды.

Анализ условий потоды основывается на твердом нании основных физических законов, действующих в апкосфере. Но спедует полнаття, что не ксе станции одиналово отображают течение апкосфернам процессов. Анализируя состоящие метеорологических заражлеристих, необходимо учитывать, что ряд метеорологических станций расположен в специфических районае и результаты наблюдений будут сильно подвержены местнам лиционом.

Наиболее пожвалельны данные морских наблюдений, так как поверняюсть моря сранительно однообрана и надобность з учете сосбеннюстей рельефа отпадает. Данные станций, расположенных на разниниюй инститести, показательнее (репрезентативнее) данных горианх станций, где влижнее рельефа местности неключителью зелико. Поэтому Молуль І. Аякану в мониточнаг метеорологическої ситуации. Тема 1-1. Аякана цанапическої обстанова

необходноко постоянно и тщательно научать влиние рельефа и других местных особенностей на код аписофернал: процессов, о котором мы судним по позназаниям приборов и по визуальным наблюдениям. Знанее местных особенностей и но учет в процессе анашиа познолит симонтноу правильно разработать местный прогим погоды, содержание которого может отличаться от прогима погоды для другого пуната, расположенного при однимающи исходных симонтических условних, но в других условнох местности.

Симонтик должен обладать хорошним навыками и высокоразнитым чулством по сопоставлению (сравнению) большого количества информация, нимеющейся в его распоржении. Сопоставление различных характеристих погоды, намесениых на карты погоды, является основным приемом симонтического аналия а. При этом сопоставляются:

 одновременные значения одного и того же метеорологического элемента на различных станциях;

 – одновременные значения различных метеорологических элементов на одной и той же станцяя и на различных станцяях;

 нименения значений одного или различных метеорологических элементов в последовалельные моменты времени как на одной, так и на различных станциох.

Компленскай подход с соблюдением исторической последовательности и пространственной трехмерности анализа исследовати процессов погоды — наиболее важный привидит сивоптического анализа Процессия и линения погоды, наблюдаемые над различными и вографическими районами в значительной толще атмосферы и отображеные на картах погоды, позволяют сивоптику провести пубсикий физически обоснованский аналио, выявить темендии и взаимосбусилятенность процессоз, установить темендии их разники и, как спедствие, предусмотреть дальнейций наиболее веролтнай ход процессоя погоды.

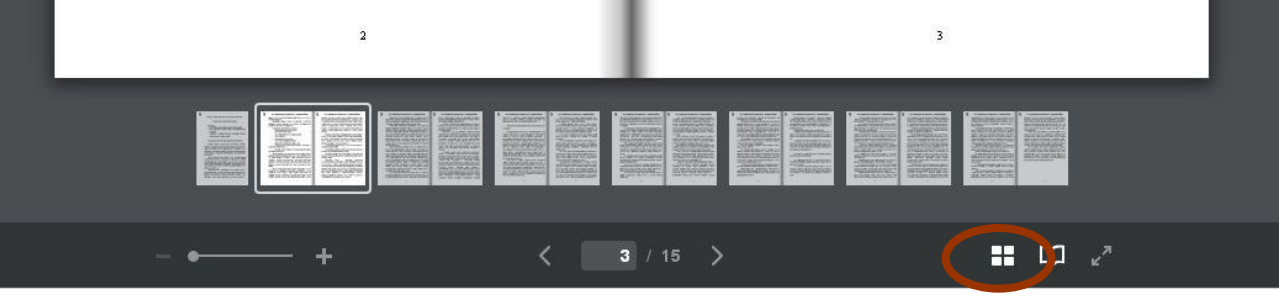

В "книжном" режиме переходить между страницами файла удобно с помощью миниатюр. Для этого нажмите на иконку с четырьмя квадратиками, и небольшие изображения страниц появятся в нижней части экрана. Для быстрого перехода на другую страницу документа, просто выберите нужную миниатюру.

### Практическое задание

### В модулях 1 и 2 предусмотрено выполнение практических заданий

|                                    | ← Модуль 1 -         | Сортировать по:      | Заголовок - Поиск Q    | 9 |
|------------------------------------|----------------------|----------------------|------------------------|---|
| Алексей Крылов<br>a.krylov@rshu.ru |                      |                      |                        |   |
| 🛱 Назначенные 5                    |                      |                      |                        |   |
| 🚊 Дополнительные 🛛                 |                      |                      |                        |   |
| 🗹 Завершенные 🛛 🛛                  |                      |                      |                        |   |
|                                    | Интерактивные модули | Лекции в формате pdf | Практическое задание 1 |   |
|                                    | ПАПКА                | ПАПКА                | ПАПКА                  |   |
|                                    | В процессе (0 / 4)   | В процессе (1 / 5)   | В процессе (1 / 4)     |   |
|                                    |                      |                      |                        |   |

### Практическое задание

|                                        | ← Практическо Сортиров                                              | вать по: Заголовок - Поиск ۹                      |
|----------------------------------------|---------------------------------------------------------------------|---------------------------------------------------|
| Eкатерина Семова<br>semova.e@gmail.com |                                                                     |                                                   |
| 🚆 Назначенные 🛛 🚺                      |                                                                     |                                                   |
| 📄 Дополнительные 🛛                     |                                                                     |                                                   |
| 🗹 Завершенные 🛛 🛛                      |                                                                     |                                                   |
|                                        | Инструкция по выполнению<br>Документ<br>Завершен (100% просмотрено) | Источники<br>ПАПКА<br>Не начат                    |
|                                        |                                                                     |                                                   |
|                                        | Космическая погода<br>курс<br>Не начат                              | Критерии оценки практичес<br>документ<br>Не начат |

# Порядок выполнения практического задания изложен в «Инструкции по выполнению задания»

### Практическое задание

| Eкатерина Семова<br>semova.e@gmail.com | Инструкция по выполнению Запуск курса                                                                                                    |  |  |  |
|----------------------------------------|----------------------------------------------------------------------------------------------------|--|--|--|
| 📛 Назначенные 🛛 🚺                      | Завершен (100% просмотрено)                                                                                                    |  |  |  |
| 🖹 Дополнительные 🛛                     |                                                                                                    |  |  |  |
| 🗹 Завершенные 🛛 🛛                      | ДОКУМЕНТ                                                                                                    |  |  |  |
|                                        | Сомментарии         Обсуждения (0)         Задание 1         Семова_глоссарий.doc x         Семова_глоссарий.doc x         Семова_задание1.doc x         Стравить: |  |  |  |

Текстовые файлы, оформленные согласно пунктам 5 и 6 «Инструкции по выполнению практического задания 1», разместить в разделе «Обсуждения»

## Контроль знаний

## Если Вы уверены в своих знаниях, можете приступить к прохождению теста с вариантами ответов

|                                        | ← Модуль 1 <del>-</del>                          | Сортировать по: Статус - Поиск Q                      | 9- |
|----------------------------------------|--------------------------------------------------|-------------------------------------------------------|----|
| Eкатерина Семова<br>semova.e@gmail.com |                                                  |                                                       |    |
| 🚆 Назначенные 🛛 1                      |                                                  |                                                       |    |
| 🚊 Дополнительные 🛛                     |                                                  |                                                       |    |
| 🗹 Завершенные 🛛 0                      |                                                  |                                                       |    |
|                                        | <b>Тесты</b><br>папка<br>Не начат                | Интерактивные модули<br>папка<br>Не начат             |    |
|                                        |                                                  |                                                       |    |
|                                        | <b>Лекции в формате pdf</b><br>папка<br>Не начат | Практическое задание 1<br>ПАПКА<br>В процессе (1 / 4) |    |

Внимание: Тесты появляются в папке в соответствии с календарным планом занятий

## Контроль знаний

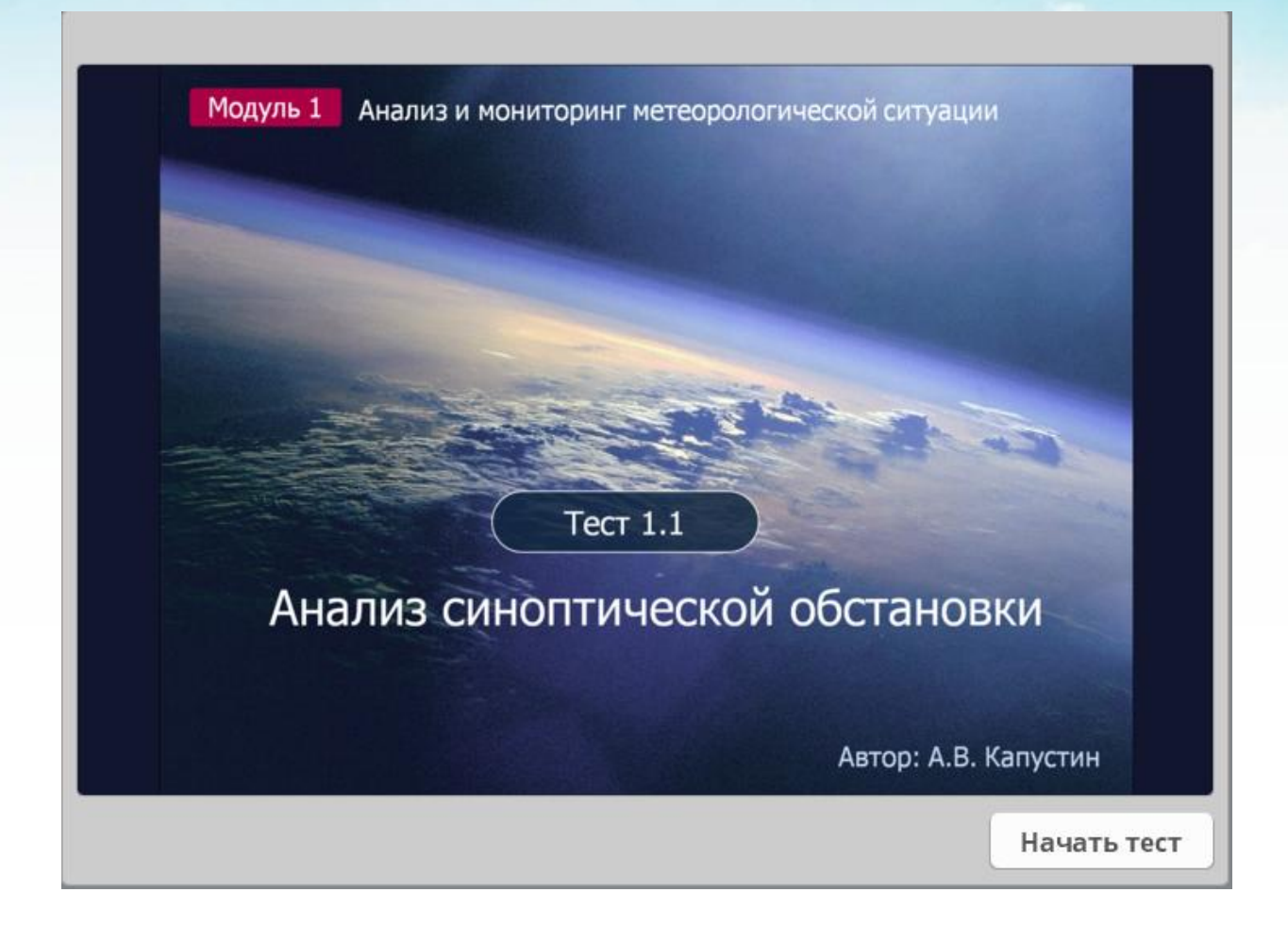

Время прохождения теста – 60 мин. Предоставляется 3 попытки прохождения теста. Проходной балл по теме – 80%.

## Структура теста

# Восемь тестовых заданий состоят из вопроса и вариантов ответов на него с одиночным выбором ответа.

# Два тестовых задания – со «свободным» ответом, где участник сам вводит ответ.

| Вопрос 4 из 10 🔻 Þ                       | Баллы за вопрос: 10   Набрано баллов: 0 из 80 🕴 🤮 | 59:23 | Вопрос 10 из 10 👻 🕨                              | Набрано баллов: 0 из 80                    | 6 58:03 |
|------------------------------------------|---------------------------------------------------|-------|--------------------------------------------------|--------------------------------------------|---------|
| Первичный анализ                         | синоптических карт – это:                         |       | Расскажите о характере<br>различных высотах в об | вертикальных движений на<br>ласти циклона. |         |
| 🔘 техническая обработн                   | a                                                 |       |                                                  |                                            |         |
| 🔘 изучение однороднос                    | ти поля метеоэлементов                            |       |                                                  |                                            |         |
| <ul> <li>изучение признаков ф</li> </ul> | оронтогенеза                                      |       |                                                  |                                            |         |
| 🔘 оценка и обработка ба                  | арического поля                                   |       |                                                  |                                            |         |
|                                          |                                                   |       |                                                  |                                            |         |
|                                          |                                                   |       |                                                  |                                            |         |
|                                          |                                                   |       |                                                  |                                            |         |
|                                          |                                                   |       |                                                  |                                            |         |
| Отправить все                            | Предыдущий Д                                      | алее  | Отправить все                                    | Предыдущий                                 | Далее   |

Внимание! Прохождение теста в значительной степени зависит от «свободных» ответов, по ним преподаватель делает заключение о компетентности обучаемого

### Результаты теста

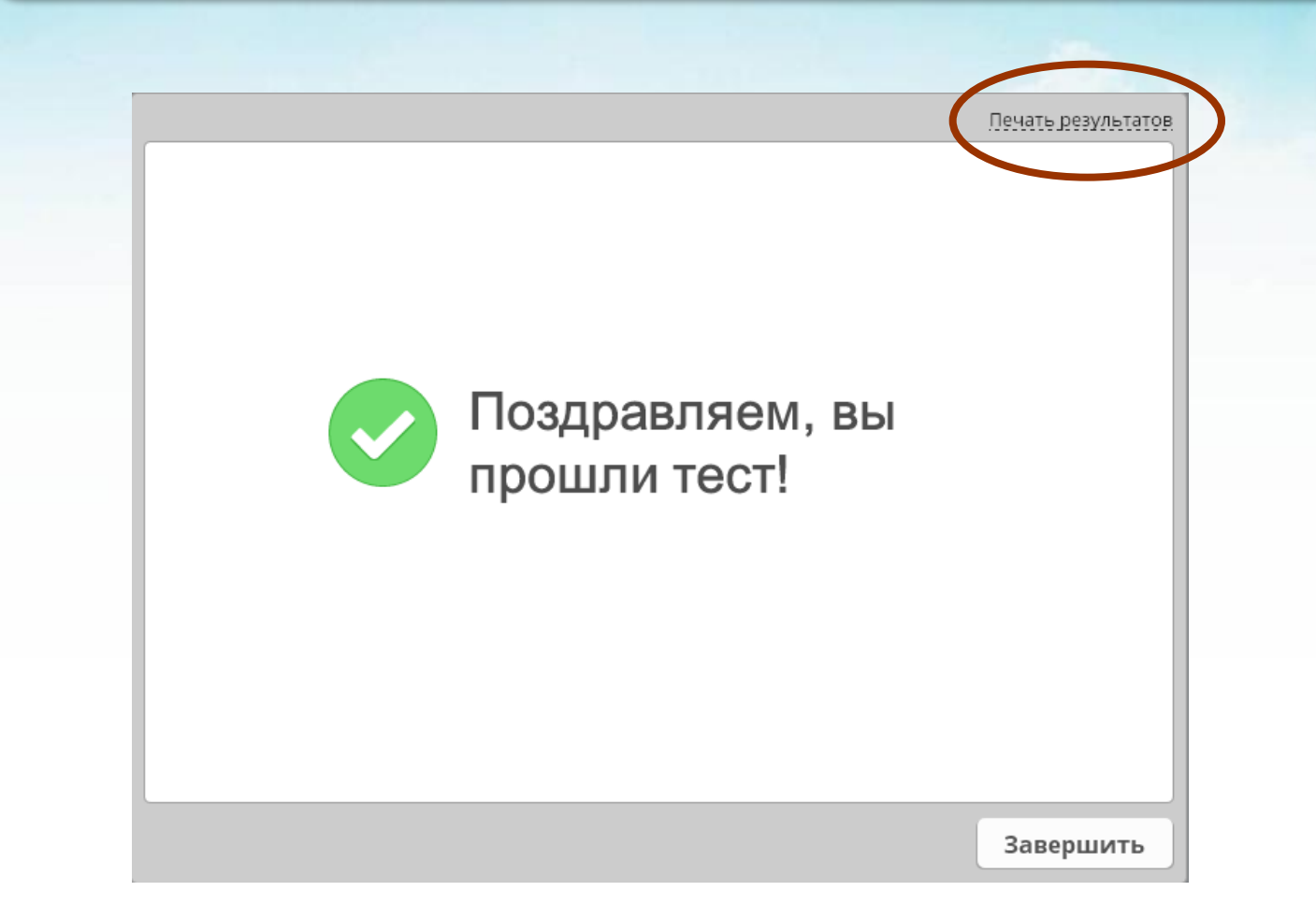

Результаты пройденного теста доступны по ссылке «Печать результатов», расположенной в правом верхнем углу окна

### История работы с материалами курса

|   |                                        | Моя истори                                                                     | 19                                                                                                    |            |             |                                        |                   | 9       |
|---|----------------------------------------|--------------------------------------------------------------------------------|----------------------------------------------------------------------------------------------------|------------|-------------|----------------------------------------|-------------------|---------|
| 0 | Семова Екатерина<br>semova.e@gmail.com | Просмотрите, как вы работали над материалами и проходили тесты (за все время). |                                                                                                    |            |             | Семова Екатерина<br>semova.e@gmail.com |                   |         |
| Ë | Назначенные 1                          | Дата/Время ↑                                                                   | Материалы                                                                                                    | Статус     | Просмотрено | Баллы                                  | Продолжительность | История |
|   | Дополнительные 0<br>Завершенные 0      | 19 окт. 2016<br>13:04                                                          | 1-2 Прогноз синоптиче<br>ского положения                                                                             | В процессе | 2%(1/42)    | - (0%)                                 | 00:01:22          | Выйти   |
|   |                                        | 19 окт. 2016<br>12:54                                                          | 1-1 Анализ синоптичес<br>кой обстановки                                                                              | Завершен   | 100%        | -                                      | 00:17:49          |         |
|   |                                        | 7 апр. 2016<br>14:03                                                           | Практическое задание<br>2-1                                                                                          | Пройден    | 1.T.        | 100% (80%) 🕕                           | 00:05:18          |         |
|   |                                        | 7 anp. 2016<br>11:36                                                           | 1-3 Использование да<br>нных искусственных спутн<br>иков Земли и радиолокац<br>ионных наблюдений в цел<br>ях комплек | В процессе | 26%(17/66)  | - (0%)                                 | 00:00:34          |         |
|   |                                        | 29 мар. 2016<br>16:29                                                          | Тест 1.3 Использован<br>ие данных искусственных<br>спутников Земли и радиол<br>окационных наблюдений<br>в целях ко   | В процессе | -           | - (80%) 🕕                              | 00:38:09          |         |
|   |                                        | 29 мар. 2016<br>16:30                                                          | 1-3 Использование да<br>нных искусственных спутн<br>иков Земли и радиолокац<br>ионных наблюдений в цел<br>ях комплек | В процессе | 11%(7/66)   | - (0%)                                 | 00:47:53          |         |
|   |                                        | 29 мар. 2016<br>12:15                                                          | 🔲 Космическая погода                                                                                                 | В процессе | 6%          | 6%                                     | 00:01:45          |         |
|   |                                        | 29 мар. 2016<br>12:08                                                          | 🔲 Космическая погода                                                                                                 | В процессе | 6%          | 6%                                     | 00:01:35          |         |

Даты прохождения материала, продолжительность и результаты выполнения тестов можно посмотреть на вкладке «История» вашего профиля.

### Итоги тестирования

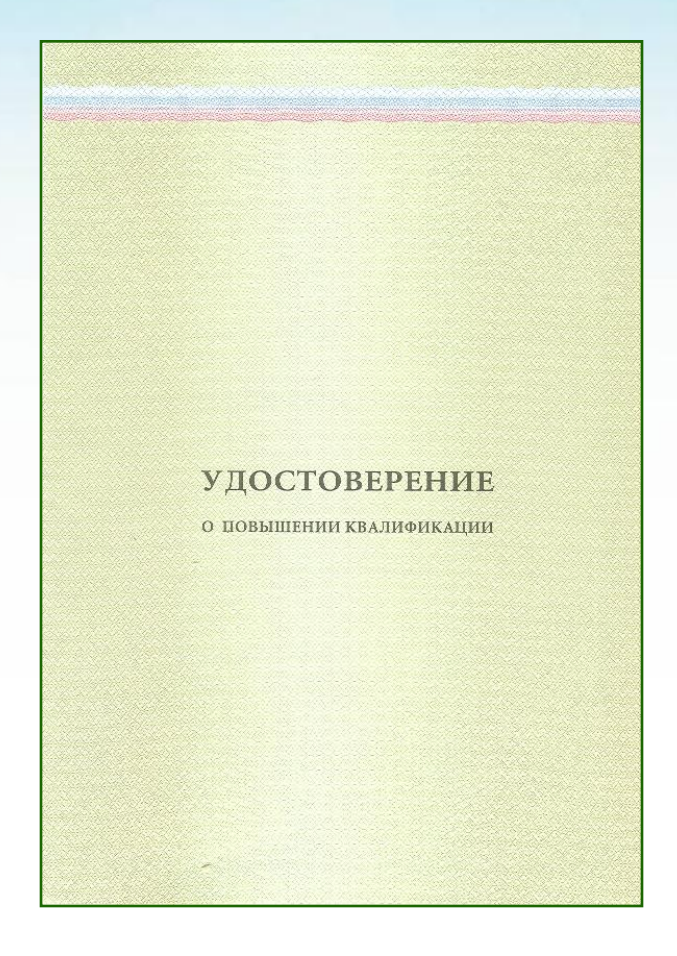

По итогам тестирования и выполнения практических заданий Вы получите официальный документ о повышении квалификации

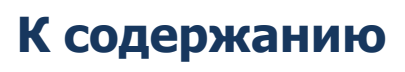